## 評核素質保證平台 (AQP)

## FAQ9 如何瀏覽評估成績分析摘要?(2018年8月版本)

### 甚麼是評估成績分析摘要?

評估成績分析摘要概括了重點的成績分析統計資料,當中綜合了試卷、學生和題 目三大層面。

老師可以先查看評估成績分析摘要,如果發現系統所提示的需要注意部分,再瀏覽相關部分的分析,查看更詳細的資訊。這樣不但可以節省老師檢查分析數據的時間,同時可以簡化頁面,令沒有評估分析經驗的老師都可以掌握數據分析最重要技巧,判斷評估的質素和找出需要改善之處。

#### 評估成績分析摘要包括了哪些數據?

試卷方面,摘要包括了「信度及描述性數據」的分析數據,反映了試卷整體的成 績結果的可信性、一致性和成績分布。

| 試卷信度及描述性數據 更多資訊 | L         |        |        |        |
|-----------------|-----------|--------|--------|--------|
| 試卷              | 信度        | 平均     | 標準差    | 題目數    |
| P1              | 0.73<br>好 | 60.63% | 19.54% | 13     |
| P2              | 0.76<br>好 | 54.10% | 20.11% | 20     |
| 最低              | 25th      | 中位數    | 75th   | 最高     |
| 20.00%          | 47.50%    | 56.67% | 80.00% | 96.67% |
| 15.00%          | 35.00%    | 57.50% | 70.00% | 90.00% |

學生方面,摘要包括了「題目 - 學生 - 對比圖」和「學生表現」的分析數據, 前者反映了題目難度和學生能力是否匹配,後者反映了學生的表現和穩定性。

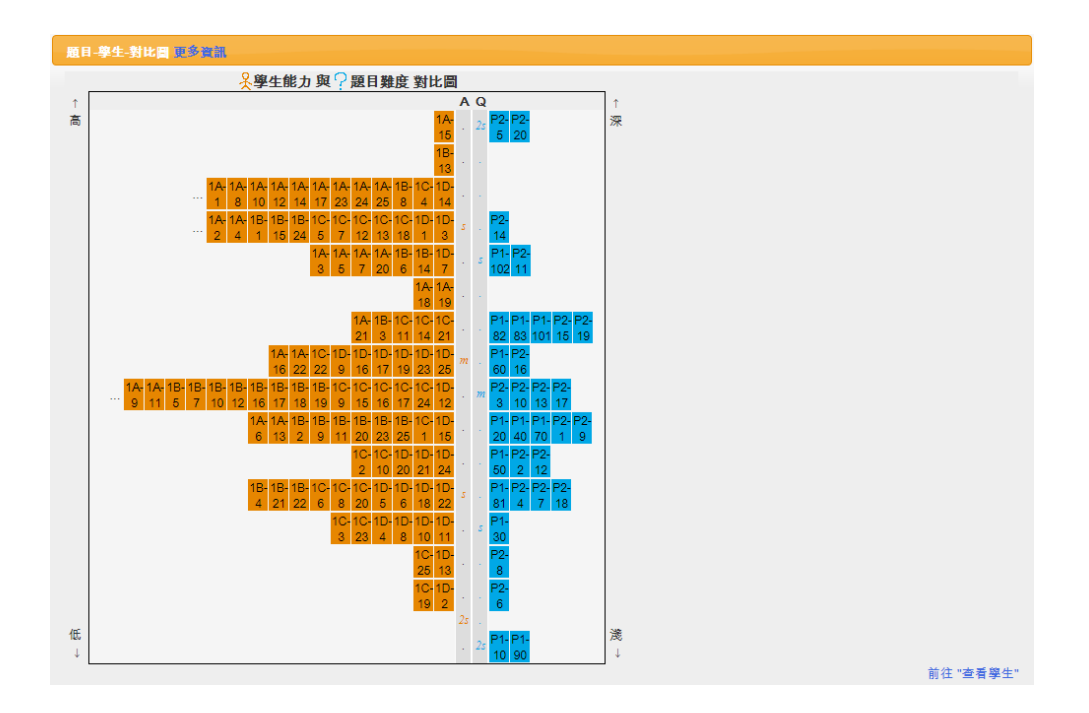

| 學生表現 更多資訊          |                 |                      |                   |
|--------------------|-----------------|----------------------|-------------------|
|                    | 穩定<br>MCI < 0.3 | 不穩定<br>MCI = 0.3-0.5 | 極不穩定<br>MCI > 0.5 |
| 高<br>(分數 >=75%)    | 52              | 18                   | 11                |
| 中上<br>(分數 50%-74%) | 28              | 2                    | 0                 |
| 中下<br>(分數 25%-49%) | 10              | 0                    | 0                 |
| 低<br>(分數 <25%)     | 3               | 0                    | 0                 |
|                    |                 |                      |                   |

題目方面,摘要包括了「題目質素」的分析數據,反映題目難度與區分度的題目分布。

| 題目質素 更多資訊     |            |      |                         |
|---------------|------------|------|-------------------------|
| <b>岐日 料</b> 府 | <b>E</b> : | 分度   | 俯嘶                      |
|               | 好          | 需要注意 | #5- <i>3</i> 5 <b>(</b> |
| <b>共困</b> 難   | 2          | 0    | 2                       |
| 合適            | 23         | 4    | 27                      |
| 太容易           | 3          | 1    | 4                       |
| 總數            | 28         | 5    | 33                      |
|               |            |      |                         |

# 如何瀏覽評估成績分析摘要?

| 點擊             | [評估成績]                                                                                                    | 分析」標載                                                                                                    |                                                                       |                                                                                        |                                                                                                    |
|----------------|----------------------------------------------------------------------------------------------------|----------------------------------------------------------------------------------------------------|-----------------------------------------------------------------------|----------------------------------------------------------------------------------------|----------------------------------------------------------------------------------------------------|
|                | 評估成績分                                                                                                    | 析小組                                                                                                    | こう 試題                                                                 | 庫 學生                                                                                   | 帳戶管理                                                                                                    |
| 於目             | 標的評估成                                                                                                    | 績分析檔案旁望                                                                                                    | 邊,點擊 [ <b>摘</b>                                                       | <b>要</b> ] 按鈕                                                                          |                                                                                                    |
|                | 評估成績分析                                                                                                    | 小組 試題庫                                                                                                    | 學生帳戶管理                                                                |                                                                                        | 常見問題FA                                                                                                    |
| <b>建</b><br>所有 | <sup></sup><br>宜分析                                                                                                    |                                                                                                    | 小組▼                                                                   | + (!) • +                                                                              | 篩選                                                                                                    |
| 0              | (1) <b>P3 Math 16 T</b><br>建立日期:<br>小組:                                                                                                    | <b>erm 1</b> (需時 0.53 秒)<br>2018-07-26 16<br>S1 Science                                                                                                    | :52                                                                   | 漢王                                                                                     | 修改  删除  導出                                                                                                    |
| 用戶             | 將會看到有                                                                                                    | 關試卷、學生為                                                                                                    | 和題目的重點                                                                | 分析數據                                                                                   |                                                                                                    |
| 用戶             | 的。<br>新聞<br>新聞<br>新聞<br>新聞<br>新聞<br>新聞<br>新聞<br>新聞<br>新聞<br>新聞                                                                                                    | 關試卷、學生;                                                                                                    | 和題目的重點                                                                | 分析數據                                                                                   | 常見問題F/                                                                                                    |
| 用戶             | 將會看到有<br>醫療編分析 小組<br>續分析摘要                                                                                                    | 關試卷、學生<br>編集 學生##                                                                                                    | 和題目的重點                                                                | 分析數據                                                                                   | 常見問題F٨                                                                                                    |
| 用戶             | 的                                                                                                    | 關試卷、學生,                                                                                                    | 和題目的重點                                                                | 分析數據                                                                                   | 常見問題F/<br>修改 删除 導出                                                                                                    |
| 用戶             | <ul> <li>・將會看到有</li> <li>新告成編分析</li> <li>・/通</li> <li></li></ul>                                                                                                    | 關試卷、學生                                                                                                    | 和題目的重點                                                                | :分析數據<br><sup>全質學生</sup> (100)                                                         | 常見問題FA<br>修改 開除 導出<br>  支着試卷(2)   支有版目(33)                                                                                                    |
|                | 將會看到有<br>辦估成績分析<br>續分析摘要<br>(1)17-18小三數學下!<br>建立日期:<br>小氣:                                                                                                    | 關試卷、學生                                                                                                    | 和題目的重點                                                                | :分析數據<br><sup>盧要</sup><br><sup>盧爾</sup><br>17-18-4                                     | 常見問題F/           修改         酬除         導出           1 查看試卷(2)   查看戲目(33)            ><         三數學 下學期總結性評估                                                                                                    |
|                | 中將會看到有<br>辦告成編分析<br>結分析摘要<br>(1)17-18小三數學下!<br>建立日期:<br>小差:                                                                                                    | 關試卷、學生                                                                                                    | 和題目的重點                                                                | :分析數據<br><sup>集要</sup><br><sup>全新享生(100)</sup><br>17-18 d                              | 修改         開除         導出           修改         開除         導出           1         查看試卷(2)         查看照目(33)                                                                                                    |
|                | □將會看到有<br>將告戚第分析<br>為分析摘要<br>(1)17-18小三數學下<br>建立日期:<br>小氣:                                                                                                    | 關試卷、學生                                                                                                    | 和題目的重點                                                                | :分析數據<br><sup>講要</sup><br><sup>₫₹</sup> <sup>業</sup><br>(10)<br>(17-18 d               | 修改         副除         導出           / 查看試卷(2)   查看照目(33)           > 三數學 下寧期總結性評估           / 三數學 下寧期總結性評估                                                                                                    |
| 用戶<br>成        | ・ 將會看到有   新告成第分析   為分析摘要   (1)17-18小三數學下   、金にの又無影性表述 後令者   そにの又無影性表述 後令者   日   日                                                                                                    | 關試卷、學生                                                                                                    | 和題目的重點<br>***<br>0.63%                                                | :分析數據<br><sup>書要</sup><br><sup>書看</sup> ₩±(100)<br>17-18 d<br><del>標準差</del><br>19.54% | 修改 副除 學出         9 / 查看試卷(2) / 查看照目(33)         > 三數學 下學期總結性評估         選目數         13                                                                                                    |
|                | ・ 將會看到有<br>新会成語分析<br>進分析摘要<br>(1)17-18小三數學下<br>建立日期:<br>小集:<br>・<br>な<br>日<br>日<br>日<br>日<br>日<br>日<br>日<br>日<br>日<br>日<br>日<br>日<br>日                                                                                                    | 關試卷、學生                                                                                                    | 和題目的重點<br><sup>全課</sup><br>60.63%<br>54.10%                           | ☆分析數據                                                                                  | 修改     解除     導出       / 全看試卷(2)   查看幾目(33)       *三數學 下寧期總結性評估       / 四目數       13       20                                                                                                    |
|                | ・ 將會看到有   新会議分析摘要   (1)17-18 小三數字下   加速   加速   加速   日   日                                                                                                    | 開試卷、學生の                                                                                                    | 和題目的重點<br><sup>-</sup> 管理<br>60.63%<br>54.10%<br><u>+位數</u>           | :分析數據<br><sup>集要</sup><br><sup>全</sup> ∰¥±(100)<br>17-18 d<br>19.54%<br>20.11%<br>76th | 修改<副除 等出                                                                                                    |
|                | 第各會看到有<br>第4成績分析<br>續分析摘要<br>(1)17-18小三數學下<br>建立日期:<br>小組: 6百度及期次件要集 運動或<br>基卷<br>P1 P2 最低<br>20.00%                                                                                                    | 開試卷、學生の                                                                                                    | 和題目的重點<br>***<br>60.63%<br>54.10%<br><u>+ 位數</u><br>66.67%            | ☆析數據                                                                                   | 修改       解除       導出         ● 主動學 下學期總結性評估           加目動       13       13         20           最高       90.67%       90.97%                                                                                                |
|                | <ul> <li>特會看到有</li> <li>約前類型</li> <li>(1)17-18小三數學下型</li> <li>建立日期:<br/>小童:</li> <li>(1)17-18小三數學下型</li> <li>建立日期:<br/>小童:</li> <li>(1)17-18小三數學下型</li> <li>建立日期:<br/>小童:</li> <li>(1)17-18小三數學下型</li> <li>建立日期:<br/>小童:</li> <li>(1)17-18小三數學下型</li> <li>(1)17-18小三數學下型</li> <li>(1)17-18小三數學「</li> <li>(1)17-18小三數學「</li> <li>(1)17-18小三數學「</li> <li>(1)17-18小三數學「</li> <li>(1)17-18小三數學「</li> <li>(1)17-18小三數學「</li> <li>(1)17-18小三數學「</li> <li>(1)17-18小三數學「</li> <li>(1)17-18小三戰</li> <li>(1)17-18小三戰</li> <li>(1)17-18小三戰</li> <li>(1)17-18小三戰</li> <li>(1)17-18小三戰</li> <li>(1)17-18小三戰</li> <li>(1)17-18小三戰</li> <li>(1)17-18小三戰</li> <li>(1</li></ul> | 開試卷、學生が                                                                                                    | 和題目的重點<br>***<br>60.63%<br>54.10%<br>                                 | 分析數據                                                                                   | 修改<       時法       等出         修改       開除       等出         1 查看試卷(2)   查看照目(33)          1 查看試卷(2)   查看照目(33)          1 查看試卷(2)   查看照目數          1 3          20          最高          96.67%          90.00%       前往 "查看試卷 |
|                | ・ 將會看到有   ※ 指 (1) 17-18 小三數字下   ※ (1) 17-18 小三數字下   ※ (1) 17-18 小三數 (1) 17-11   ※ (1) 17-18 小三數 (1) 17-11   ※ (1) 17-11   》 (1) 17-11   》 (1) 17-11   》 (1) 17-11   》 (1) 17-11   》 (1) 17-11   》 (1) 17-11   》 (1) 17-11   》 (1) 17-11   》 (1) 17-11   》 (1) 17-11   》 (1) 17-11   》 (1) 17-11   》 (1) 17-11   》 (1) 17-11   》 (1) 17-11   》 (1) 17-11   》 (1) 17-11   》 (1) 17-11   》 (1) 17-11   》 (1) 17-11   》 (1) 17-11   》 (1) 17-11   》 (1) 17-11   》 (1) 17-11   》 (1) 17-11   》 (1) 17-11   》 (1) 17-11   》 (1) 17-11   》 (1) 17-11   》 (1) 17-11   》 (1) 17-11   》 (1) 17-11   》 (1) 17-11   》 (1) 17-11   》 (1) 17-11   》 (1) 17-11   》 (1) 17-11   》 (1) 17-11   》 (1) 17-11   》 (1) 17-11   》 (1) 17-11   》 (1) 17-11   》 (1) 17-11   》 (1) 17-11   》 (1) 17-11   》 (1) 17-11   》 (1) 17-11   》 (1) 17-11   》 (1) 17-11   》 (1) 17-11   》 (1) 17-11   》 (1) 17-11   》 (1) 17-11   》 (1) 17-11   》 (1) 17-11   》 (1) 17-11   》 (1) 17-11   》 (1) 17-11   》 (1) 17-11   》 (1) 17-11   》 (1) 17-11   》                                                                                                    | 開武卷、學生の                                                                                                    | 和題目的重點<br>****<br>60.63%<br>54.10%<br>***<br>***<br>***<br>***<br>*** | ☆析數據                                                                                   | 修改       副除       導出         修改       副除       導出         1 空看試場(2)   空看試場(2)   空看試局(3)          注意繁厚下學期總結性評估          20          最高          96.67%          90.00%          前往*空看試券          (古田 古)       日日 古)           |
|                | 第各會看到有<br>第45歳43分析<br>約分析摘要<br>(1)17-18小=數學下型<br>進立日期:<br>小氣:<br>日日<br>日日<br>日日<br>日日<br>日日<br>日日<br>日日<br>日日<br>日日<br>日日<br>日日<br>日日<br>日日                                                                                                    | 開試卷、學生が<br>製油体 学生が<br>製糖総性評估 (無時 0.37 秒)<br>2018-07-26 17:01<br>S1 Science          2018-07-26 17:01<br>S1 Science         6度<br>0.73<br>好         0.76<br>好         25th         47.50%         36.00% | 和題目的重點<br>****<br>60.63%<br>54.10%<br>56.67%<br>57.50%<br>更多資訊] 連     | ☆析數據                                                                                   | 修改 剛除 導出         ● 主着試卷(2)   主看照目(33)         >> 三數學 下學期總結性評估            20         最高         96.67%         90.00%         前往 "空看試客         使用有關數据                                                                         |

|     | (1)17-18 小三數學                                                                                             | 下學期總結性                                                                                                    | <b>評估</b> (需時 0.37 秒)                                                                                                    |                                                                                                    |                                                                                                    | 摘要                                                                                                    | 修改删除 導                                |
|-----|----------------------------------------------------------------------------------------------------|----------------------------------------------------------------------------------------------------|----------------------------------------------------------------------------------------------------|----------------------------------------------------------------------------------------------------|----------------------------------------------------------------------------------------------------|----------------------------------------------------------------------------------------------------|---------------------------------------|
|     | 建立日期:                                                                                                    |                                                                                                    | 2018-07-26 17:01                                                                                                    |                                                                                                    |                                                                                                    | 查看學生(100)                                                                                                 | 查看試卷(2)   查看題目                        |
|     | 小組:                                                                                                    |                                                                                                    | S1 Science                                                                                                    |                                                                                                    |                                                                                                    | 17-18/h=                                                                                                  | 數學 下線期線结件包仕                           |
| 試卷信 | 言度及描述性數損 更多                                                                                               | ۲.<br>Rift                                                                                                    |                                                                                                    |                                                                                                    |                                                                                                    | 1, 10 3 2                                                                                                 | 30-7-1-7-70/modul 12-81 14            |
|     | 試卷                                                                                                    |                                                                                                    | 信度                                                                                                    | 平均                                                                                                    | 標準                                                                                                    | 差                                                                                                    | 題目數                                   |
|     | P1                                                                                                    |                                                                                                    | 0.73<br>好                                                                                                    | 60.63%                                                                                                    | 19.5                                                                                                    | 54%                                                                                                    | 13                                    |
|     | P2                                                                                                    |                                                                                                    | 0.76<br>好                                                                                                    | 54.10%                                                                                                    | 20.1                                                                                                    | 1%                                                                                                    | 20                                    |
|     | 最低                                                                                                    |                                                                                                    | 25th                                                                                                    | 中位數                                                                                                    | 75                                                                                                    | ith                                                                                                    | 最高                                    |
|     | 20.00%                                                                                                    |                                                                                                    | 47.50%                                                                                                    | 56.67%                                                                                                    | 80.0                                                                                                    | 00%                                                                                                    | 96.67%                                |
|     |                                                                                                    |                                                                                                    |                                                                                                    | 成績分析摘                                                                                                    | 要                                                                                                    |                                                                                                    |                                       |
|     | 1.                                                                                                    | 試卷信                                                                                                    | 自度及描述性調                                                                                                    | 成績分析摘<br>数<br>数<br>様                                                                                                    | 要                                                                                                    |                                                                                                    |                                       |
|     | <b>1</b> .<br>試                                                                                           | <b>試卷信</b>                                                                                                    | <b>5度及描述性感</b><br>度及描述性                                                                                                    | 成績分析摘要<br>数據<br>主數據《國演更                                                                                                    | <b>要</b><br>多資訊)                                                                                                    |                                                                                                    |                                       |
|     | <b>1</b> .<br>試:                                                                                          | <b>試卷信</b><br>議卷<br>調卷                                                                                                    | <b>5度及描述性感</b><br>夏及描述性                                                                                                    | <b>成績分析摘要</b><br>数據<br>生數據 (國讀更                                                                                                    | 要<br>多資訊)<br>標準差                                                                                                    | 題目數                                                                                                    |                                       |
|     | <b>1</b> .<br>試:                                                                                          | <b>試卷信</b><br>該卷<br>試卷<br>1                                                                                                    | <b>唐及描述性</b><br>夏及描述性<br><sup>偏度</sup><br>0.75                                                                                                    | 成績分析摘要<br>数據<br>生數據(閱讀更<br>平均<br>83%                                                                                                    | 要<br>多資訊)<br>標準差<br>9%                                                                                                    | 題目 <u>數</u><br>44                                                                                         |                                       |
|     | <b>1</b> .<br>武                                                                                           | <b>試卷信</b><br>該卷<br>1                                                                                                    | <b>度及描述性到</b><br>更及描述性<br>個<br>で<br>の.75<br>好                                                                                                    | 成績分析摘要<br>数據<br>生數據 (國讀更<br>83%                                                                                                    | 要<br>多資訊)<br>標準差<br>9%                                                                                                    | <u>題目數</u><br>44                                                                                          |                                       |
|     | <b>1</b> .<br>武:                                                                                          | <b>試卷信</b><br>試卷<br>1<br>4%                                                                                                    | <b>官度及描述性题</b><br>夏及描述性<br><b>個</b> 度<br><b>0.75</b><br><b>好</b><br>25th<br>64%                                                                                                    | <b>成績分析摘要</b><br>数據<br>生数據 (環續更<br>を取<br>までの<br>83%<br>の<br>の<br>89%                                                                                                    | 要<br>多資訊)<br>標準差<br>9%<br><sup>75th</sup><br>94%                                                                                                    | 題目數<br>44<br>最高<br>100%                                                                                   |                                       |
|     | 1.<br>武:<br>1.1<br>信度<br>的一可<br>之間<br>系數/                                                                 | <b>試卷</b><br>信<br>信<br>1<br>4%<br>4%<br>4%<br>6度(F<br>4%<br>4%<br>4%                                                                                                    | <ul> <li>         ま皮描述性          までは、             ひんです                  をしまる                 をしまる                 をしまる                 をしまる                 をしまる                 をしまる                 をしまる                 をしまる                 をしまる                 をしまる                 をしまる                をしまる                 をしまる                 をしまる                 をしまる                 をしまる                 をしまる                 をしまる                をしまる                をしまる                 をしまる                 をしまる                 をしまる                 をしまる                 をしまる                 をしま                 をしま                 をしま                 をしま                 をしま                 をしま            <th>成績分析摘要         数據         支援援(閱讀更)         平均         83%         中位數         89%         \$) 的穩定性及可靠性<br/>均構念(construct, 例效<br/>驗的結果愈一致、穩定         該試卷題目的一致性</th><th>要<br/>多資訊)<br/>標準差<br/>9%<br/>75th<br/>94%<br/>(即試卷的「可信<br/>口:語言能力)。衡<br/>和可靠。AQP 平台<br/>二:</th><th>題目數       44       最高       100%       度」),也是評核       量的數值介於 05       預設以紅色顯示</th><th>·结果<br/>與1</th></li></ul> | 成績分析摘要         数據         支援援(閱讀更)         平均         83%         中位數         89%         \$) 的穩定性及可靠性<br>均構念(construct, 例效<br>驗的結果愈一致、穩定         該試卷題目的一致性                          | 要<br>多資訊)<br>標準差<br>9%<br>75th<br>94%<br>(即試卷的「可信<br>口:語言能力)。衡<br>和可靠。AQP 平台<br>二:                                                                                                    | 題目數       44       最高       100%       度」),也是評核       量的數值介於 05       預設以紅色顯示                             | ·结果<br>與1                             |
|     | <ol> <li>試</li> <li>1.</li> <li>試</li> <li>1.1</li> <li>信度可<br/>え関小</li> <li>1.1.</li> <li>克隆旺</li> </ol> | <ul> <li>試卷</li> <li>試卷</li> <li>1</li> <li>最低</li> <li>4%</li> <li>6度(1)</li> <li>4%</li> <li>6度(1)</li> <li>4%</li> <li>6(1)</li> <li>6(1)</li> <li>6(1)</li> <li>7(1)</li> <li>7(1)</li></ul> | <ul> <li>度及描述性到</li> <li>度及描述性到</li> <li>夏度入描述性</li> <li>(高度)</li> <li>0.75</li> <li>好</li> <li>25th</li> <li>64%</li> <li>Reliability)</li> <li>果(即受試者的回答)</li> <li>取表示該溯통<br/>故値,提示老師注意</li> <li>克隆巴赫系影</li> <li>peficient alpha or Cr</li> </ul>                                                                                                    | 成績分析摘<br>数據<br>by 據<br>也數 據<br>也數<br>也數<br>也數<br>也數<br>多<br>的<br>的<br>稳定性及可靠性<br>的<br>精念(construct, 例如<br>約的結果愈一致、穩定<br>武誠卷題目的一致性<br>C(Coefficient Alp<br>onbach alpha, $\rho_a$ )是用 | <ul> <li>要</li> <li>多資訊)</li> <li>標準差</li> <li>9%</li> <li>75th</li> <li>94%</li> <li>(即試卷的「可信</li> <li>1:語言能力)。衡;</li> <li>(和可靠。AQP 平台</li> <li>:a</li> <li>ha)</li> <li>於量度試卷内部一</li> </ul> | 題目數         44         最高         100%         度」),也是評核         量的數值介於 05         預設以紅色顯示         致性。它使用古 | ····································· |

| 評論                                          | 古成績分析                                                 | 小組                                                                  | ) ;                                         | 【題庫                                                              | 學生轉                                                                       | 戶管理                                                                        |               |                               |          |                                  |                                             |                                                  | 常                                                                                                |
|---------------------------------------------|-------------------------------------------------------|---------------------------------------------------------------------|---------------------------------------------|------------------------------------------------------------------|---------------------------------------------------------------------------|----------------------------------------------------------------------------|---------------|-------------------------------|----------|----------------------------------|---------------------------------------------|--------------------------------------------------|--------------------------------------------------------------------------------------------------|
| 成績                                          | 貢分析摘要                                                 |                                                                     |                                             |                                                                  |                                                                           |                                                                            |               |                               |          |                                  |                                             |                                                  |                                                                                                  |
|                                             | (1) <b>17-18 小</b>                                    | 三數學下                                                                | 寧期總結性                                       | <b>E評估</b> (需時                                                   | 0.37 秒)                                                                   |                                                                            |               |                               |          |                                  | 摘3                                          | 修改                                               | 删除                                                                                               |
|                                             | 建文日期·                                                 |                                                                     |                                             | 2018-0                                                           | 17-26 17:01                                                               |                                                                            |               |                               |          | <b>→</b>                         | 看學生(100                                     | ))   查看詞                                         | (卷(2)   查                                                                                        |
|                                             | 小組:                                                   |                                                                     |                                             | S1 Sci                                                           | ence                                                                      |                                                                            |               |                               |          |                                  |                                             |                                                  |                                                                                                  |
|                                             |                                                       |                                                                     |                                             |                                                                  |                                                                           |                                                                            |               |                               |          |                                  | 17-18                                       | 小三數學下                                            | 「學期總結也                                                                                           |
| 試卷信                                         | 康及描述性動                                                | 山北 更多資言                                                             | R                                           |                                                                  |                                                                           |                                                                            |               |                               |          |                                  |                                             |                                                  |                                                                                                  |
|                                             | 試卷                                                    |                                                                     |                                             | 信度                                                               |                                                                           |                                                                            | 平均            |                               |          | 標準差                              |                                             |                                                  | 題目數                                                                                              |
|                                             | P1                                                    |                                                                     |                                             | 0.73                                                             |                                                                           |                                                                            | 60.63%        | 6                             |          | 19.54%                           | )                                           |                                                  | 13                                                                                               |
|                                             |                                                       |                                                                     |                                             | 好                                                                |                                                                           |                                                                            |               |                               |          |                                  |                                             |                                                  |                                                                                                  |
|                                             | P2                                                    |                                                                     |                                             | 0.76                                                             |                                                                           |                                                                            | 54.10%        | 6                             |          | 20.11%                           | ,<br>)                                      |                                                  | 20                                                                                               |
|                                             |                                                       |                                                                     |                                             | 好                                                                |                                                                           |                                                                            |               |                               |          |                                  |                                             |                                                  |                                                                                                  |
|                                             | 最低                                                    |                                                                     |                                             | 25th                                                             |                                                                           |                                                                            | 中位數           |                               |          | 75th                             |                                             |                                                  | 最高                                                                                               |
|                                             | 20.00%                                                |                                                                     |                                             | 47.50%                                                           |                                                                           |                                                                            | 56.67%        |                               |          | 80.00%                           |                                             |                                                  | 96.67%                                                                                           |
|                                             |                                                       |                                                                     |                                             |                                                                  |                                                                           |                                                                            |               |                               |          |                                  |                                             |                                                  |                                                                                                  |
|                                             | 15.00%                                                |                                                                     |                                             | 35.00%                                                           |                                                                           |                                                                            | 57.50%        |                               |          | 70.00%                           |                                             |                                                  | 90.00%                                                                                           |
|                                             | 16.00%<br>[查看<br>(1)17-18小<br>建立日期:                   | ÷試卷                                                                 | ] 後<br><sup>9期總結性</sup>                     | 35.00%<br>,将作<br><sup>【劉庫</sup><br>2018-0                        | 會 願<br>學生<br>(0.37 秒)<br>17-26 17:01                                      | 示以                                                                         | 57.50%        | 面:                            |          | 70.00%                           | <b>摘</b> 3<br>学生(100)                       | ē<br>1<br>查看試                                    | 90.00%<br>前往<br>前往<br>「副称<br>卷(2)」 查                                                             |
| 上擊<br>()))))))))))))))))))))))))))))))))))) | 15.00%<br>[查看<br>(1)17-18小<br><sup>建立日期:</sup><br>小組: | 武卷<br>                                                              | ] 後<br><sup>9期總結性</sup>                     | 35.00%<br>,將作<br>翻庫<br>2018-0<br>51 Sci                          | 會 親<br>學生(<br>0.37 秒)<br>17-26 17:0<br>ence                               | 示以                                                                         | 57.50%        | 面:                            |          | 70.00%                           | 摘3<br>学生(100)<br>17-18                      | <ul> <li>重看試</li> <li>小三數學「</li> </ul>           | 90.00%<br>前往<br>常<br>一副除<br>者(2) 查                                                               |
| 上擊<br>() ##                                 | 15.00%<br>[查看<br>(1)17-18小<br>建立日期:<br>小氣:            | 武卷<br>                                                              | ] 後<br><sup>寶期總結性</sup>                     | 35.00%<br>,將作                                                    | 會 願<br>學生(<br>0.37秒)<br>27-26 17:01<br>ence                               | 示以 <sup>-</sup>                                                            | 57.50%        | 面:                            |          | 70.00%<br>查看                     | <b>摘</b> 3<br>学生(100)<br>17-18              | () 查看試<br>小三數學 T                                 | 90.00%<br>前往<br>前往<br>「副除<br>【 副除<br>卷(2) 查                                                      |
|                                             | 16.00%<br>[査看<br>(1)17-18 小<br>建立日期:<br>小組:<br>大組:    | 武卷<br><sup>▲組</sup><br><sup>■</sup><br><sup>■</sup><br><sup>■</sup> | ] 後<br>寧期總結性<br>滿分<br>☆                     | 35.00%<br>, 將打<br>(到庫<br>2018-0<br>S1 Sci<br>已作答<br>↓            | 會 .<br>學生創<br>:0.37 秒)<br>17-26 17:0:<br>ence<br><b>平均</b><br>☆           | 示以 □                                                                       | 57.50%<br>下頁  | 百:<br>25th<br>\$              | 中位數<br>◆ | 70.00%<br>≛≣<br>75th ≎           | 摘3<br>攀生(100)<br>17-18<br>慶高<br>♀           | ▲ 1000 mm 小三數學「 信度                               | 90.00%<br>前往<br>前往<br>第二<br>第二<br>第二<br>第二<br>第二<br>第二<br>第二<br>第二<br>第二<br>第二<br>第二<br>第二<br>第二 |
| 上墅<br>●<br>●<br>●                           | 16.00%<br>[査看<br>(1)17-18小<br>建立日期:<br>小組:<br>大組:     | 武卷<br><sup>▲組</sup><br>三數學下:<br>13                                  | ] 後<br>學期總結型<br><sup>滿分</sup><br>≎<br>30.00 | 35.00%<br>、 將打<br>(到庫<br>2018-0<br>S1 Sch<br>已作答<br>↓<br>100.00% | 會 .<br>學生前<br>:0.37 秒)<br>17-26 17:0:<br>ence<br><b>平均</b><br>☆<br>60.63% | 示以<br>「管理<br>「<br>「<br>「<br>「<br>「<br>「<br>「<br>「<br>「<br>「<br>「<br>「<br>「 | 57.50%<br>下頁〕 | 五<br>:<br>25th<br>↓<br>47.50% | 中位數      | 70.00%<br>≛≣<br>75th ≎<br>80.00% | 摘3<br>攀生(100)<br>17-18<br>慶高<br>♀<br>96.67% | ▲ 1000<br>查看試<br>小三數學「<br><b>信度</b><br>○<br>0.73 | 90.00%<br>前往<br>前往<br>第二<br>第二<br>第二<br>第二<br>第二<br>第二<br>第二<br>第二<br>第二<br>第二<br>第二<br>第二<br>第二 |